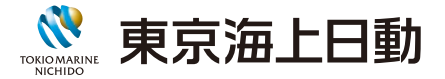

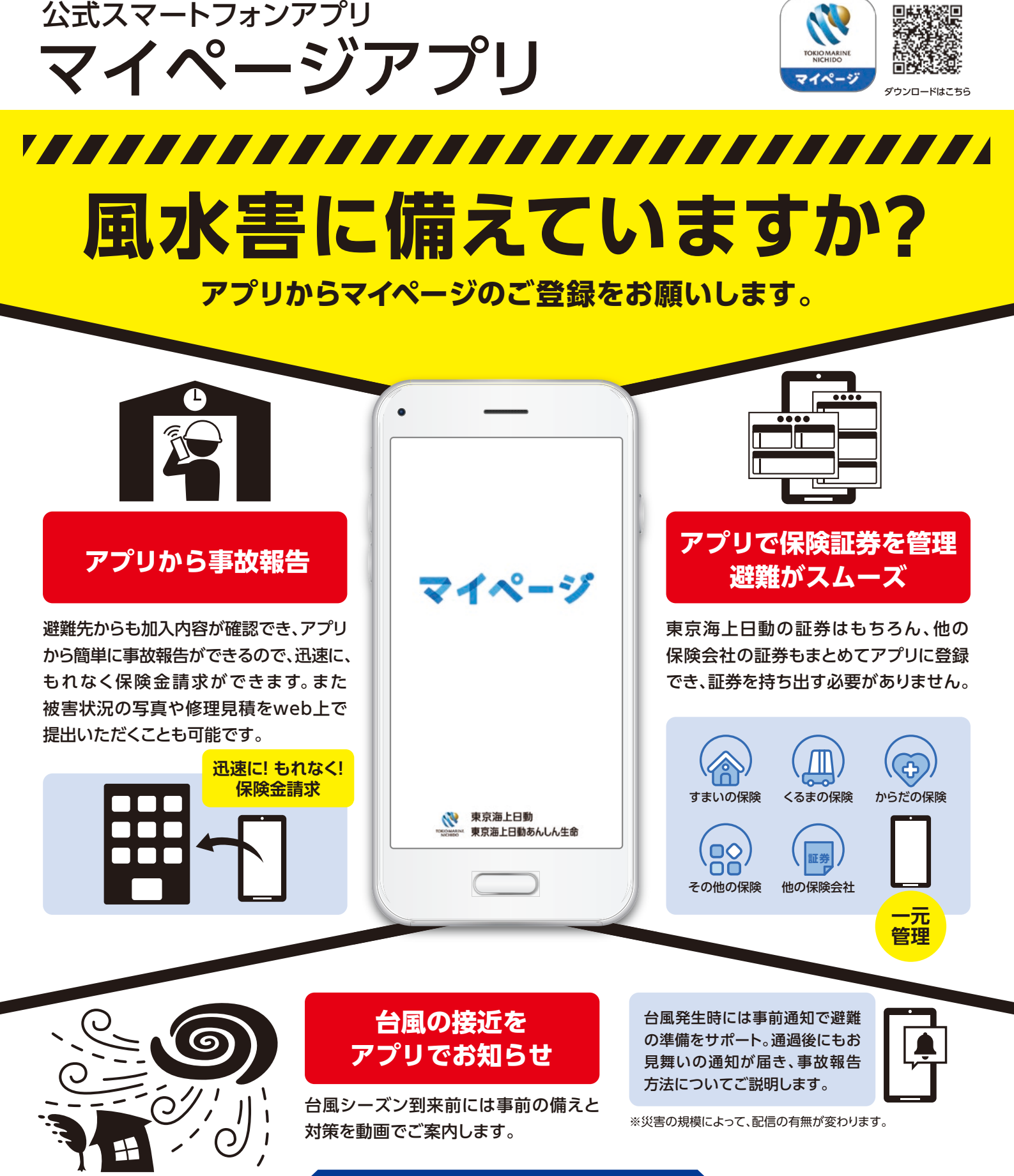

インストール方法は裏面へ 🔿

## マイページのご案内

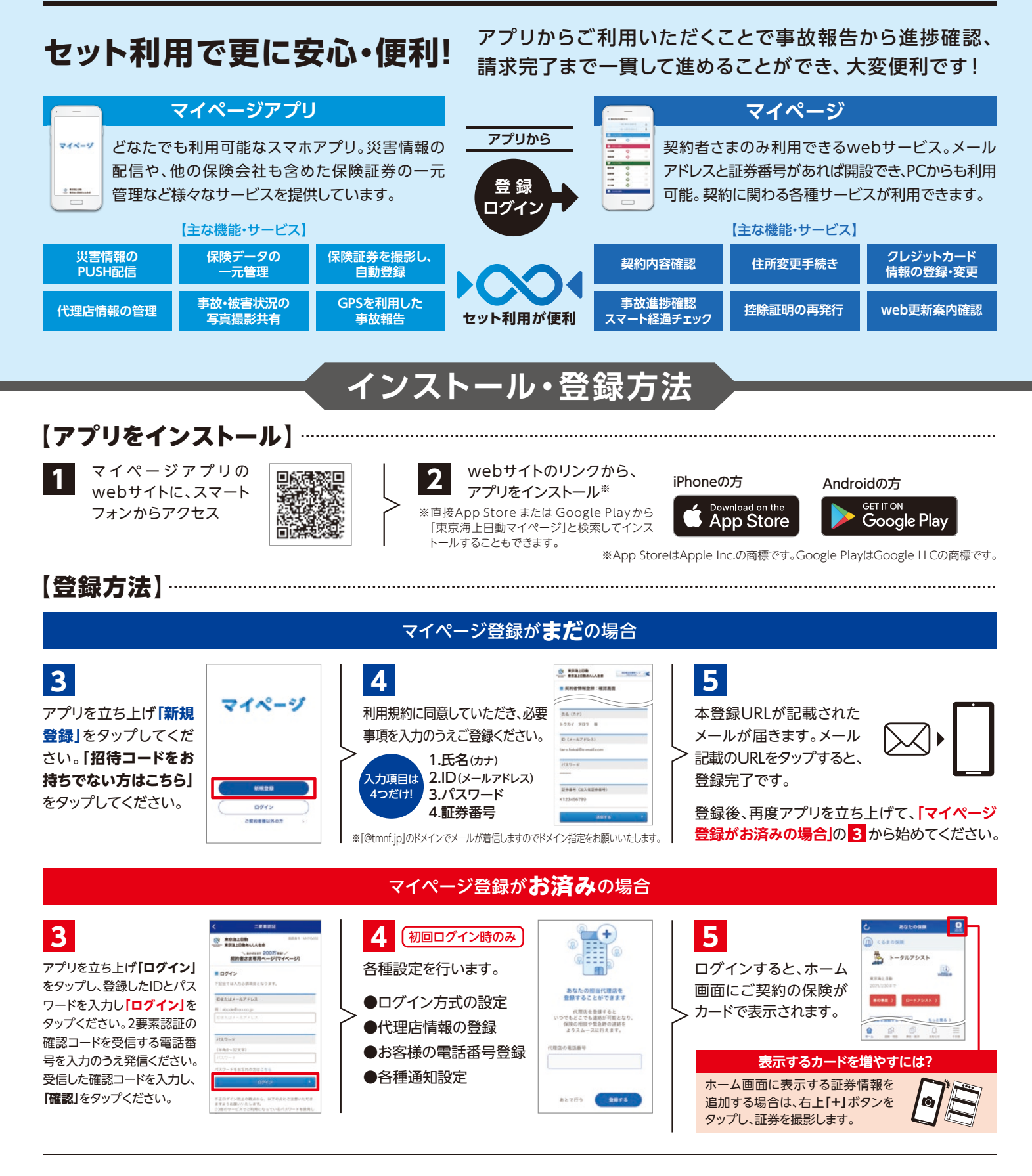

お問い合わせ先

東京海上日動火災保険株式会社

www.tokiomarine-nichido.co.jp